## How to View the Status of Workers

This step-by-step shows how an Activity Lead can quickly view the status of all workers on one or more their activities.

**STEP 1:** Log into Activity Manager: <u>https://wpc-am.lbl.gov/</u>

STEP 2: Select "Projects" menu and then "My Projects."

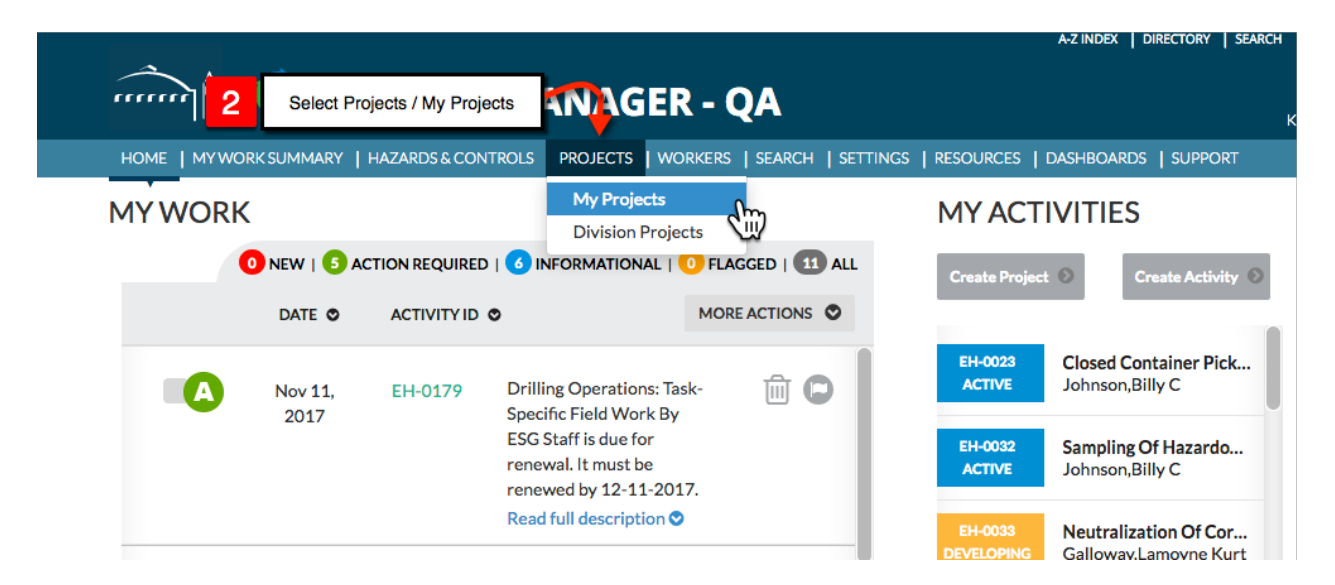

**STEP 3:** Page shows the status for **Training Completion**, **Worker Acceptance**, and **Supervisor Approval** for each activity you are the Activity Lead (or Project Lead) for. A symbol indicates that one or more workers has not satisfied the requirements.

**STEP 4:** Click the 💟 to expand the activity view to see the status of all workers on that activity

| ENVIRON                  | MENTAL SERVICE                                                                        | S GROUP                                |                       |                   |                   |                       |                    |                            |         |
|--------------------------|---------------------------------------------------------------------------------------|----------------------------------------|-----------------------|-------------------|-------------------|-----------------------|--------------------|----------------------------|---------|
| Project No.:<br>P-EH-012 | Project Lea                                                                           | Safety Coordinator: Thorson, Patrick A |                       |                   |                   |                       | View Project 오     |                            |         |
| ACTIVITY<br>ID O         | ACTIVITY NAME                                                                         | ACTIVITY LEAD                          | STATUS                | RISK<br>LEVEL     | RENEWAL<br>DATE O | TRAININGS<br>COMPLETE | WORKER<br>ACCEPTAN | SUPERVISOR<br>NCE APPROVAL |         |
| EH-0124                  | Cleanup Operations<br>for Environmental<br>Restoration<br>Associated with<br>HAZWOPER | Pauer,Ron                              | ACTIVE<br>Shows Train | 2<br>ing is incon | 12/11/2017        | ۇ                     | 0                  | ⊘                          | Î       |
| EH-0178                  | Generating<br>Hazardous Waste:<br>Task-Specific Field<br>Work By ESG Staff            | Pauer,Ron                              | ACTIVE                | 2                 | <sup>12/1</sup> 4 | Click ch              | evron to vie       | ew status                  | $\odot$ |

## STEP 5: Lists all workers on the activity you expanded

**STEP 6:** Locate the person who has an incomplete item and click v to expand. THis shows (reveals) the training course that is Incomplete. You can also access the person's full training profile in Berkeley Lab Training

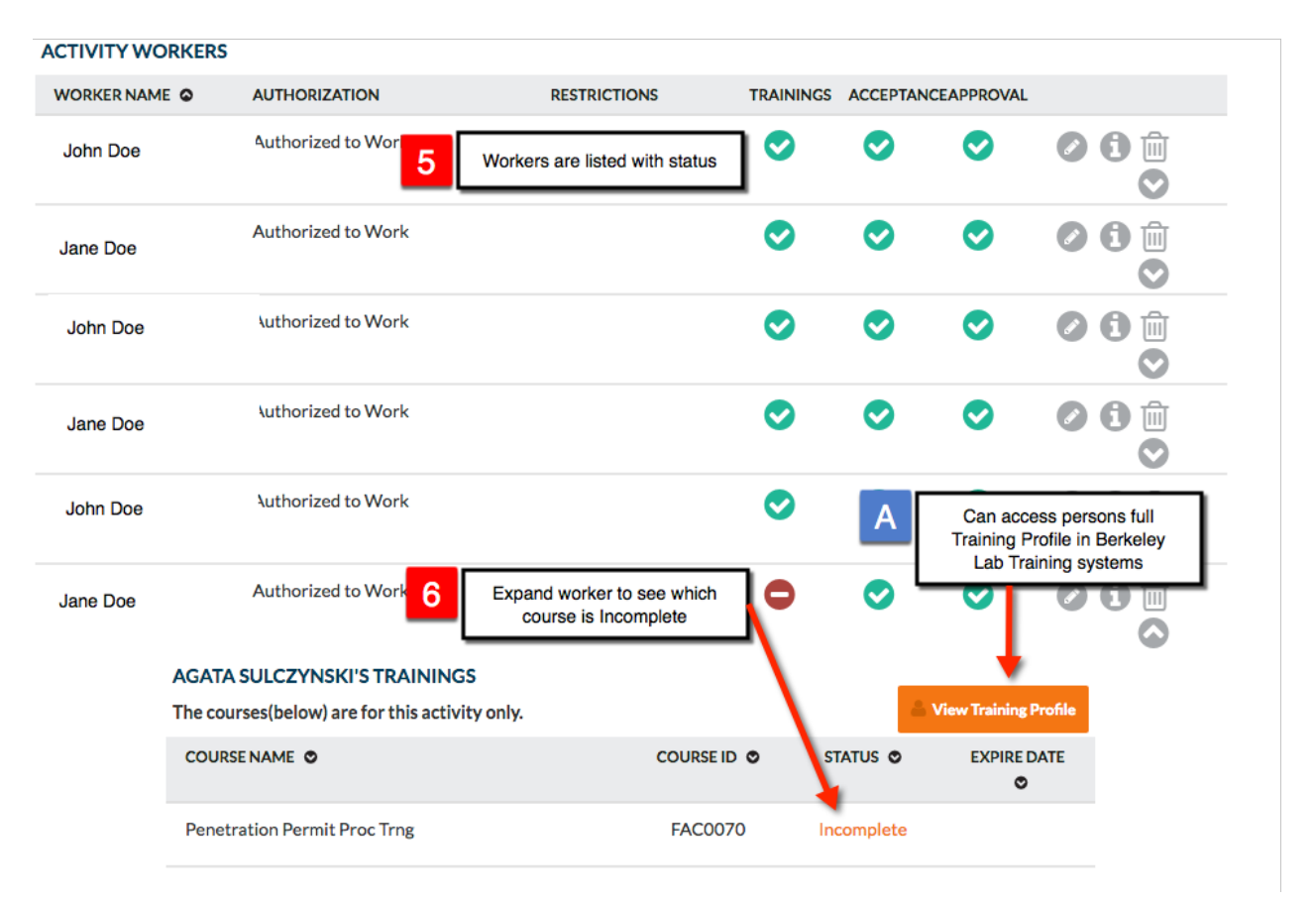

NOTE: The My Projects main page also indicates the status of the activities within the Project

| ACTIVITY MANAGER - QA                                                                                                    |                                                              |                       |                            |                  |                             |                    |  |  |  |  |  |  |  |
|----------------------------------------------------------------------------------------------------|--------------------------------------------------------------|-----------------------|----------------------------|------------------|-----------------------------|--------------------|--|--|--|--|--|--|--|
| HOME   MY WORK SL                                                                                                    |                                                              | DLS   PROJECTS   WORK | KERS   SEARCH   SETT       | INGS   RESOURCES | DASHBOARDS                  | 5   SUPPORT        |  |  |  |  |  |  |  |
| MY PROJECTS                                                                                                    |                                                              |                       |                            |                  |                             |                    |  |  |  |  |  |  |  |
| A stign Workers C Export To Excel C Export To Excel C Export To Ex |                                                              |                       |                            |                  |                             |                    |  |  |  |  |  |  |  |
| ACTIVITY ACTIVITY                                                                                                    | NAME O ACTIVITY LE                                           | AD O STATUS           | RISK RENEW<br>LEVEL DATE ( | AL TRAININGS     | WORKER SUI<br>ACCEPTANCE AP | PERVISOR<br>PROVAL |  |  |  |  |  |  |  |
| EH-0124 Cleanup<br>for Envir<br>Restora<br>Associat<br>HAZWC                                                                                                    | Operations Pauer,Ron<br>ronmental<br>cion<br>ed with<br>OPER | ACTIVE                | 2 12/11/                   | 2017 😑           | ⊘ (                         | ⊘ ⊘                |  |  |  |  |  |  |  |
| EH-0178 Generat<br>Hazardo<br>Task-Spi<br>Work By                                                                                                    | ing Pauer,Ron<br>us Waste:<br>ecific Field<br>/ ESG Staff    | ACTIVE                | 2 12/11/                   | 2017 📀           | ⊘ (                         | ⊘ ⊘                |  |  |  |  |  |  |  |